# Pràctica 4: Integració Continua (IC) amb Jenkins

# 1- Introducció i objectius de la pràctica m08uf4pr4

- a) Lectura de les especificacions de l'activitat.
- b) Conceptes bàsics de CI/CD
- c) Instal·lació de Jenkins

# 2.- Conceptes bàsics de CI/CD

Una aplicació passa normalment per les següents etapes:

- Desenvolupament: L'equip de desenvolupadors treballen conjuntamet creant, actualitzant i pujant a un dipòsit continuament el codi. Un cop en el dipòsit el codi es compila (Build) i fan comprovacions de funcionament (Test).
- Distribució: Si el codi passat totes les proves es pot passar a un dipòsit des del qual es pugui enviar a producció en qualsevol moment. Aquesta etapa també es pot aprofitar per fer proves de funcionament en producció.
- Desplegament: Enviament del codi a producció per fer disponible l'aplicació als usuaris.

La Integració Continua o Continuous Integration (CI) d'una aplicació:

- Permet que un equip de desenvolupadors puguin treballar de manera conjunta però dedicant-se cadascú a desenvolupar i actualitzar parts diferents del codi.
- Quan un desenvolupador ha finalitzat una actualització del codi, pot pujar-la a un dipòsit compartit amb els altres membres de l'equip a on es troba la darrera versió del codi i fer un merge (és a dir una fusió) amb el seu nou codi.
- Un cop s'incorporen les modificacions d'un desenvolupador, es validen amb la compilació automàtica de l'aplicació i l'execució de diferents proves automatitzades per garantir que els canvis no hagin introduït una falla.
- Si una prova automàtica detecta un conflicte entre el codi nou i l'actual, la CI facilita la resolució d'aquests errors amb rapidesa.

La Distribució Continua o Continuous Delivery (CD) d'una aplicació:

- Envia de manera automàtica el codi validat a un dipòsit que pugui ser enviat en qualsevol moment a l'entorn en producció.
- Permet fer proves automatitzades en un entorn de producció abans de fer disponible el codi als usuaris. Si una prova automàtica detecta un conflicte en l'entorn de producció, aquesta fase facilita la resolució d'aquests errors amb rapidesa.
- Permet automatizar si es creu convenient el pas a producció fent disponible el codi als usuaris.

El Desplegament Continu o Continuous Deployment (CD) d'una aplicació:

Envia de manera automàtica el nou codi als equips en producció i per tant fa disponible l'aplicació als usuaris. És una extensió de l'etapa anterior.

La metodologia de treball CI/CD (Continuous Integration + Continuous Delivery/Deployment) té com a objectiu automatitzar totes les etapes indicades anteriorment de manera:

- El temps que passa des de que un desenvolupador fa una actualització fins que els responsables d'operacions (administradors de sistemes) fan disponible en producció l'apliació als usuaris sigui el mínim possible.
- És minimitzin els conflictes entre etapes i responsables de cada etapa.
- Es pugui supervisar continuament l'aplicació per evitar errors de funcionament.
- Els usuaris puguin tenir disponibles com més aviat millor i a ple rendiment totes les millores que es produeixen en l'aplicació.

Un pipeline CI/CD o canalització CI/CD consisteix en seguir els passos descrits anteriorment d'una manera ordenada amb l'objectiu de fer disponible com més aviat millor el nou codi als usuaris. Una pipeline es ot fer:

- Manualment => Es pot desenvolupar codi de qualitat però passar-lo a producció serà un procés lent i poc eficient.
- Automàticament => Es pot desenvolupar codi de qualitat i passar-lo a producció de manera ràpida, eficient i segura.

**Jenkins** és una eina molt popular, multiplataforma, integrable amb Github, amb bona documentació, de codi lliure i que permet crear fàcilment pipelines CI/CD parcials o complets amb l'ajut d'una interfície web. És una eina que està disponible en serveis en el núvol com AWS, Azure,etc...

Tot i que implementar un procés complet de CI/CD no és possible per temps i complexitat si que podem fer una implementació mínima que ens permeti copsar el funcionament del procés.

# 3.- Instal·lació de Jenkins

a) Crea un carpeta de nom m08uf4pr4 dins de la teva màquina física. Entra a la nova carpeta i crea una carpeta de nom vm. Accedeix a vm i crea el següent fitxer Vagrantfile:

```
IMATGE BOX = "debian/bookworm64"
NOM_SISTEMA = "jenkins.fjeclot.net"
NOM_VM="m08uf4pr4"
MEMORIA = 2048
CPUS = 2
Vagrant.configure("2") do [config]
 config.vm.box = IMATGE_BOX
  config.vm.hostname = NOM SISTEMA
  config.vm.network "public_network"
  config.vm.provider "virtualbox" do [v]
   v.name = NOM_VM
   v.memory = MEMORIA
   v.cpus = CPUS
   v.customize ['modifyvm', :id, '--clipboard', 'bidirectional']
  end
  config.vm.provision "shell", inline: <<-SHELL
   sudo apt-get update -y
   sudo apt-get install -y net-tools
   sudo apt-get install -y whois
   sudo apt-get install -y aptitude
   sudo apt-get install zip unzip
   sudo apt-get install git
   sudo apt-get -y install apt-transport-https ca-certificates curl gnupg2 software-properties-common
   curl -fsSL https://download.docker.com/linux/debian/gpg | sudo apt-key add -
   sudo add-apt-repository "deb [arch=amd64] https://download.docker.com/linux/debian $(lsb_release -cs) stable"
   sudo apt-get update -y
   sudo apt-get -y install docker-ce docker-ce-cli containerd.io docker-compose
   sudo gpasswd -a vagrant docker
  exit
  SHELL
end
```

b) Accedeix a la màquina virtual. Comprova l'adreça IP de la interfície eth1 de la màquina virtual.

c) Surt de la màquina virtual i modifica el fitxer **hosts** de la teva màquina física per resoldre el nom de sistema de la màquina virtual a l'adreça IP de la nova màquina virtual. Comprova que pots fer ping de la màquina física a la virtual amb el nom de sistema de la màquina virtual.

d) Accedeix a la màquina virtual. Instal·la Jenkins:

sudo apt-get update sudo apt-get install -y openjdk-17-jdk wget -q -O - https://pkg.jenkins.io/debian-stable/jenkins.io-2023.key | sudo apt-key add sudo echo "deb https://pkg.jenkins.io/debian-stable binary/" | sudo tee -a /etc/apt/sources.list sudo apt-get update -y sudo apt-get install -y jenkins

e) Comprova que l'eina Jenkins està funcionant correctament. Executa:

• systemctl status jenkins | grep Active => Comprova que està active (running) i enabled.

f) Comprova amb:

- **sudo systemctl status jenkins =>** Contrasenya inicial de l'usuari **admin** d'administració de **Jenkins**. Comprova també el fitxer a on pots trobar de manera alternativa aquesta informació.
- sudo netstat -atupn | grep java => Que el port utilitzat per l'aplicació web d'administració de l'eina Jenkins és el 8080/tcp.

**g)** Surt de la màquina virtual i des de la **màquina física** accedeix a l'aplicació web d'administració de **Jenkins** amb un navegador utilitzant el nom de la màquina virtual, el port pel qual escolta l'aplicació d'administració de Jenkins, el nom d'usuari administrador de Jenkins i la contrasenya inicial.

h) Instal·la el plugins recomanats a la secció "Install suggested plugins". Això pot trigar uns minuts.

i) Crea un compte d'administrador que tingui com a **Username** el nom d'usuari del teu compte de **Github** i e-mail address el correu de l'usuari de **Github**. La contrasenya serà **FjeClot2324#**. Com a **Full name** utilitza també el nom d'usuari del teu compte de **Github**.

**j)** Un cop hagis accedit per primera vegada, surt de l'eina d'administració de Jenkins i torna a accedir amb el nou nom i contrasenyes.

**NOTA:** En el cas de tenir problemes amb la contrasenya en el futur, haureu de seguir la explicació de com fer un reset de la contrasenya d'administrador <u>aquí</u>.

### 4.- Prova de funcionament de Jenkins: Sincronització de Jenkins amb Github

#### 4.1 - Preparant un dipòsit de Github per fer proves de funcionament de Jenkins

a) Crea dins de la màquina física una carpeta de nom projectes i dins de projectes una altra de nom ppv. Accedeix a ppv i crea una nova carpeta de nom app i descarrega dins de la carpeta app els 2 fitxers d'una aplicació de nom ppv.html, ppv.php que es troben a un dipòsit de Githhub. Executa:

wget https://raw.githubusercontent.com/dcolla2/ppv/main/app/index.html wget https://raw.githubusercontent.com/dcolla2/ppv/main/app/ppv.php

i després torna a entrar a ppv i descarrega el fitxer VERSIO que es troba a:

wget https://raw.githubusercontent.com/dcolla2/ppv/main/VERSIO

b) Crea dins de ppv un fitxer de nom Dockerfile amb el següent contingut:

FROM php:7.4-apache WORKDIR /var/www/html COPY app . EXPOSE 80

# DAW - Mòdul 8: Desplegament d'aplicacions web UF4: Control de versions i documentació

c) Inicia un dipòsit de git dins de la carpeta ppv, i a continuació fes un add i un commit de la carpeta app amb els fitxers de l'aplicació, del fitxer VERSIO i de Dockerfile. El comentari del commit serà "Commit 1 de l'aplicatiu ppv".

d) Crea un dipòsit **públic** de **Github** de nom **ppv**. A continuació segueix les instruccions que dóna la web de **Github** per sincronitzar el dipòsit local amb el remote i pujar les versions del dipòsit local al remot.

e) Comprova que s'ha pujat les versions del dipòsit local al dipòsit remot.
 4.2- Creació d'una tasca e Jenkins dins de la màquina virtual per descarregar els codis de ppv

- a) Accedeix a la la pàgina d'administració de Jenkins amb l'usuari que vas crear a l'apartat 3.
- b) Selecciona + Item Nova per crear un nou projecte CI/CD de Jenkins.
- c) Escriu a Enter an item name el nom del projecte: ppv.
- d) Selecciona la opció *Freestyle project*

e) Fes clic a OK (a la part inferior de la pàgina) i es crearà el projecte.

#### 4.3- Configuració inicial del projecte per establir connexió amb el dipòsit de Github

a) A la secció *General* selecciona:

- Descripció → CI/CD Projecte PPV
- *Github project*  $\rightarrow$  *Project url*  $\rightarrow$  Escriu la URL del teu dipòsit de Github.

b) A la secció *Gestor del Codi Font* selecciona:

- Git
- Repository URL → Escriu la URL del teu dipòsit de Github.
- Credentials  $\rightarrow$  none
- Branches to build → Branch Specifier (blank for 'any') → Esborra master i deixa-ho en blanc per treballar amb qualsevol branca

c) Al final de la pàgina de configuració prem el botó Desa per desar la configuració.

#### 4.4- Comprovació de la sincronització

a) Accedeix a **Dashboard**  $\rightarrow$  Accedeix la nova tasca **ppv** que ha aparegut.

b) Selecciona l'opció Construir ara.

c) Comprova si l'operació ha estat un exit. Si ho ha a la secció **Build History** comprova que el primer Build identificat amb **#1** té la icona <sup>∅</sup> i en cas contrari la icona <sup>⑧</sup>.

d) Si tot ha anat bé, accedeix dins del Build identificat amb #1 i selecciona Console Output. Comprova:

- Que la sincronització s'ha fet amb el Github del teu dipòsit buscant la línia de log que comença per Cloning repository.
- Que l'operació ha finalitzat amb un Finished: SUCCES
- A la línea **Build in workspace** troba a quin directori de la màquina virtual descarrega **Jenkins** els fitxers del projecte.

e) Finalment, comprova que els fitxers de l'aplicació realment es troben al directori /var/lib/jenkins/workspaces/ppv tal i com indica Jenkins en els logs del build realitzat.

### Curs 2023-24

# 5.- Desplegament manual amb dockers sobre un equip remot d'una primera versió d'una aplicació web a partir del codi pujat a Github utilitzant Jenkins

a) Afegeix l'usuari jenkins de la màquina virtual al grup dockers. Executa:

#### sudo gpasswd -a jenkins docker

i a continuació reinicia el servei jenkins  $\rightarrow$  sudo systemctl restart jenkins

b) Dins de l'eina Jenkins selecciona la tasca ppv des del Dashboard. Accedeix a la secció Configura. A la secció Build Steps selecciona Add build step  $\rightarrow$  Executa shell. Crea el següent script:

```
cd /var/lib/jenkins/workspace/ppv
vact=$(cat VERSIO)
if [ -f ./DARRERA VERSIO DESPLEGADA ]; then
     vant=$(cat DARRERA VERSIO DESPLEGADA)
else
     vant="0.0"
fi
if [ "$vant" != "$vact" ];then
     if [ "$(docker ps -a -q -f name=ppv docker)" ]; then
           docker stop ppv docker
           docker rm ppv docker
           docker rmi ppv imatge:$vant
     fi
     if [ ! -z "$(docker images -q ppv imatge:$vant 2> /dev/null)" ]; then
           docker rmi ppv imatge:$vant
     fi
     docker build -t ppv_imatge:$vact .
     docker run --name ppv docker -i -t -d -p 80:80 ppv imatge:$vact
     echo $vact > ./DARRERA VERSIO DESPLEGADA
fi
```

Després fes a clic a **Desa** al final de la pàgina.

c) Accedeix a **Dashboard**  $\rightarrow$  Accedeix a la tasca **ppv**. Selecciona l'opció **Construir ara**. Comprova que l'operació ha estat un exit.

d) Dins de la màquina virtual executa:

**docker images**  $\rightarrow$  Comprova que s'ha creat una imatge de nom **ppv\_image:1.0**. A continuació executa: **docker ps -a**  $\rightarrow$  comprova que s'ha creat un contenidor de nom **ppv\_docker**.

e) Comprova que pots accedir des de la màquina física a l'aplicació amb l'adreça http://jenkins:80.

# <u>6.- Desplegament manual amb dockers sobre un equip remot d'una nova versió</u> <u>d'una aplicació web a partir del codi pujat a Github utilitzant Jenkins</u>

a) A la teva màquina física canvia el contingut del fitxer index.html de l'aplicació:

- A la línia 6, el nou codi html ha de ser:
   <title> FULLGUEROLA COUNTY FUTBOL LEAGUE PAY PER VIEW APP MATCHDAY 2</title>
- A la línia 9, el nou codi html ha de ser:
   <b>SELECT A FUTBOL MATCH MATCHDAY 2</b>
- A la línia 33, el nou codi html ha de ser: Author username: xxxxxx/b> a on xxxxxxx representa el teu nom d'usuari de Github.

b) A la teva màquina física canvia el valor dins del fitxer VERSIO de 1.0 a 2.0.

c) A continuació fes un add, un commit amb el comentari que vulguis i un push al teu dipòsit de Github.

d) Des de Jenkins fes un nou build: Accedeix a Dashboard → Accedeix a la tasca ppv. Selecciona l'opció Construir ara. Comprova que l'operació ha estat un exit.

e) Accedeix a l'aplicació i comprova que els canvis han tingut efecte.

# 7.- Desplegament automatizats amb dockers sobre un equip remot d'una nova versió d'una aplicació web a partir del codi pujat a Github utilitzant Jenkins

a) Dins de la pàgina de configuració del projecte ppv de Jenkins, selecciona Build Triggers --> Build Periodically i programa Jenkins perquè amb una periodicitat de 5 minuts, a totes les hores del dia, cada dia de la setmana, cada dia del mes i tots els mesos de l'any es connecti amb Github per descarregar la versió que hi ha pujada i si s'ha fet una actualització de l'aplicació llavors desplegar-la la nova versió.

A la secció **Schedule** escriu:

H/5 \* \* \* \*

Després fes a clic a **Desa** al final de la pàgina.

b) A la teva màquina física canvia el contingut del fitxer index.html de l'aplicació:

- A la línia 6, el nou codi html ha de ser: <title> FULLGUEROLA COUNTY FUTBOL LEAGUE - PAY PER VIEW APP - MATCHDAY 3</title>
- A la línia 9, el nou codi html ha de ser:
   <b>SELECT A FUTBOL MATCH MATCHDAY 3</b>

c) A la teva màquina física canvia el valor dins del fitxer VERSIO de 2.0 a 3.0.

d) A continuació fes un add, un commit i un push al teu dipòsit de Github. Escriu el comentari del commit que vulguis.

e) Espera a que Jenkins es connecti a Github i si cal faci automàticament l'actualització de l'aplicació.

f) Comprova que s'han modificat la imatge i els contenidor amb docker ps -a i docker images.

g) Accedeix a l'aplicació i comprova que els canvis han tingut efecte.

### Lliurament de la pràctica

1- Comprovació de la configuració del projecte ppv de Jenkins. Això inclou:

- a) Nom del projecte
- b) Descripció
- c) URL del projecte a la secció General  $\rightarrow$  Github project  $\rightarrow$  Project URL
- d) URL del projecte a la Git  $\rightarrow$  Repository URL
- e) Script de la secció Build Steps  $\rightarrow$  Add build step  $\rightarrow$  Executa shell
- f) Configuració de tasques programades a Build Triggers --> Build Periodically → Schedule

2- Realització d'una modificació d'index.html i número de versió dins VERSIO a la teva màquina física que s'haurà de pujar al teu dipòsit de Github. Comprovació que des de Jenkins i manualment s'actualitza l'aplicació amb la nova versió.

3- Realització d'una altra modificació d'index.html i número de versió dins VERSIO a la teva màquina física que s'haurà de pujar al teu dipòsit de Github. Comprovació de que Jenkins posa en marxa de manera automàtica una actualització de l'aplicació amb la nova versió.

4- Comprovació des de la màquina física que la nova versió està en marxa accedints des del navegador.

Data de lliurament: a partir del dia 21-2-24.